How to Make a Map of Risk Factors for Heart Disease or Stroke in Your State

## **Step 1:** Open the Interactive Atlas of Heart Disease and Stroke at

https://nccd.cdc.gov/DHDSPAtlas/Default.aspx

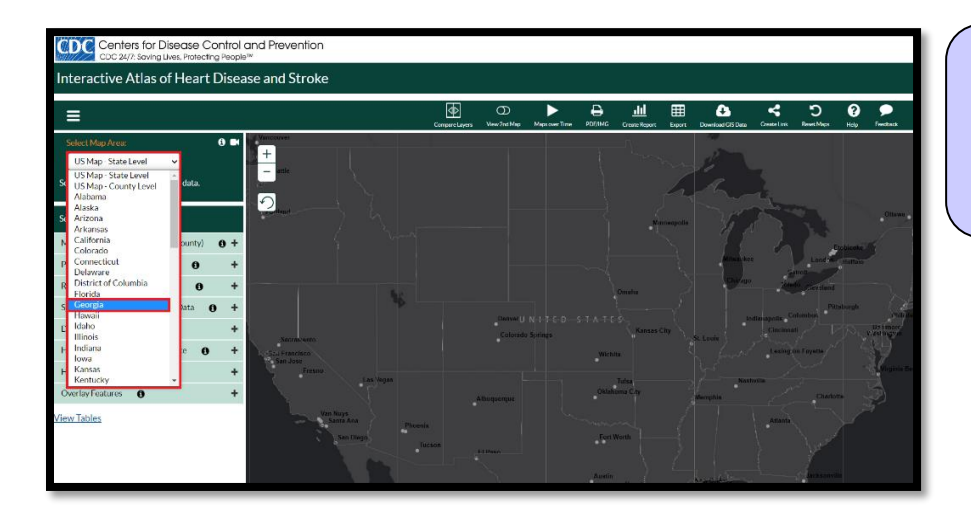

## **Step 2:** Click on Select Map Area (located in the upper left corner), then choose your state.

| Select Map Area:                           |     |
|--------------------------------------------|-----|
| Show Counties Show Census Tracts           |     |
| Select data and filter options:            |     |
| Mortality, Hospitalization (state, county) | • + |
| Prevalence (county, census tract)          | +   |
| Risk Factors (county, census tract)        | -   |
| High Cholesterol                           | +   |
| Diabetes                                   | +   |
| Obesity 🤁                                  | +   |
| Physical Inactivity                        | +   |
| Smoking                                    | +   |
| Social, Economic, Environmental Data       | +   |
| Demographics 🚯                             | +   |
| Health Care Delivery and Insurance         | +   |
| Health Care Costs 🚯                        | +   |
| Overlay Features 🚯                         | +   |

## Step 3: Click on the Risk

**Factors tab** on the left navigation bar, then choose the risk factor of interest. For this example, we will select **Obesity**.

| Select Map Area:                           | <b>i</b> 🛤 |
|--------------------------------------------|------------|
| Georgia 🗸 🗸                                |            |
| Show Counties O Show Census Tracts         | ;          |
| Select data and filter options:            |            |
| Mortality, Hospitalization (state, county) | <b>0</b> + |
| Prevalence (county, census tract)          | +          |
| Risk Factors (county, census tract)        | -          |
| High Cholesterol                           | +          |
| Diabetes                                   | +          |
| Obesity                                    | -          |
| Obesity (%)                                |            |
| Physical Inactivity                        | +          |
| Smoking                                    | +          |
| Social, Economic, Environmental Data 🚯     | +          |
| Demographics ()                            | +          |
| Health Care Delivery and Insurance         | +          |
| Health Care Costs 🛛 🟮                      | +          |
| Overlay Features 🚯                         | +          |

**Step 4:** Select **Obesity (%)** from the drop-down menu underneath **Obesity** and the map will appear!

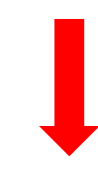

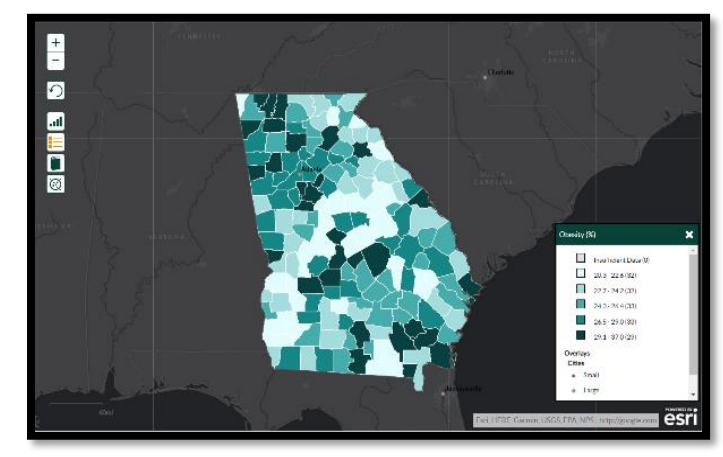